CNV-DMXR Tool User Manual

Version 3.0

# **CNV-DMXR Tool User Manual**

Specifications are subject to changes without notice.

1/12

Version 3.0

### Content

| CNV-DMXR Tool User Manual1                             |
|--------------------------------------------------------|
| Purpose                                                |
| Required Materials3                                    |
| Wiring Diagram                                         |
| Instructions                                           |
| Software Installation                                  |
| Install the USB driver and serial port driver library4 |
| User Interface                                         |
| Port Selection                                         |
| Indicator Box                                          |
| DMX512 Address8                                        |
| Parameters Setting9                                    |
| Dimming Value Test                                     |
| Troubleshooting11                                      |
| No Port Shown                                          |
| Programming Error11                                    |
| Shortcut operation                                     |

#### CNV-DMXR Tool User Manual

Version 3.0

#### Purpose

• To allow users to set the DMX address, and change the dimming curve of the CNV-DMXR without the use of a DMX RDM master.

#### **Required Materials**

- UTEK UT890
- CNV-DMXR
- PC (win XP, win 7 Microsoft .NET Framework 4.0) with CNV-DMXR Tool installed

### **Wiring Diagram**

A wiring diagram for connections required to program the CNV-DMXR can be seen below in Figure 1.

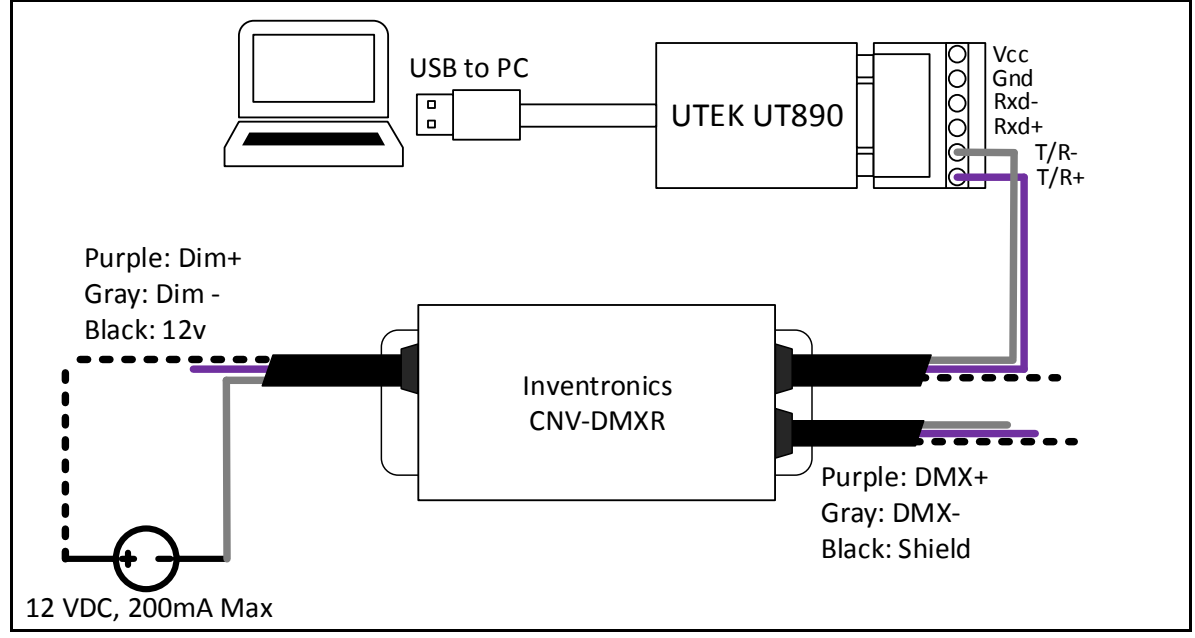

Figure 1: Wiring Diagram

#### Instructions

- 1. Connect CNV-DMXR to the UTEK UT890
  - a. CNV-DMXR Data+ to UT890 T/R+
  - b. CNV-DMXR Data- to UT890 T/R-

\*Note: Only one set of the CNV-DMXR DMX leads needs to be connected to the UT890. Either set can be used.

- 2. Connect CNV-DMXR to 12 VDC
  - a. Dim- to 12VDC- of DC source or Inventronics Controls Ready driver
  - b. Vaux to 12VDC+ of DC source or Inventronics Controls Ready driver
    - Note: CNV-DMXR will not consume more than 200mA
- 3. Open DMXR Tool

CNV-DMXR Tool User Manual

Version 3.0

#### **Software Installation**

#### Install the USB driver and serial port driver library

- 1. extract the file USB\_MCom.rar
- 2. run USB\_MCom.exe
- 3. Enter the installation interface, click on the next step, and then click Finish

|                                                                                                    | USB_MCo<br>m.exe                     | USB_MCo<br>m.rar                 |                           |          |
|----------------------------------------------------------------------------------------------------|--------------------------------------|----------------------------------|---------------------------|----------|
| ▶ C:\FT20828\CDMUninstaller.exe<br>Search concluded after finding no resu<br>Deleting INF Files<br>SearchingC: Windows \inf \oen4. inf<br>SearchingC: Windows \inf \oen1. inf<br>SearchingC: Windows \inf \oen11. inf<br>SearchingC: Windows \inf \oen13. inf<br>SearchingC: Windows \inf \oen13. inf<br>SearchingC: Windows \inf \oen13. inf<br>SearchingC: Windows \inf \oen14. inf<br>SearchingC: Windows \inf \oen15. inf<br>SearchingC: Windows \inf \oen16. inf<br>Found FIDI data in C: Windows \inf \oen16. inf<br>Poputil.exe /f /d oen16. infMicrosoft F | ilts matching VID_<br>6.inf<br>hp 工具 | 9403 and PID_6001.               | 9 0403 6001               |          |
|                                                                                                    |                                      | MsComm_Ver:6.1.98.16(Com255 supp | ported); FTDI_Ver:2.08.28 | e Cancel |

**CNV-DMXR** Tool User Manual

Version 3.0

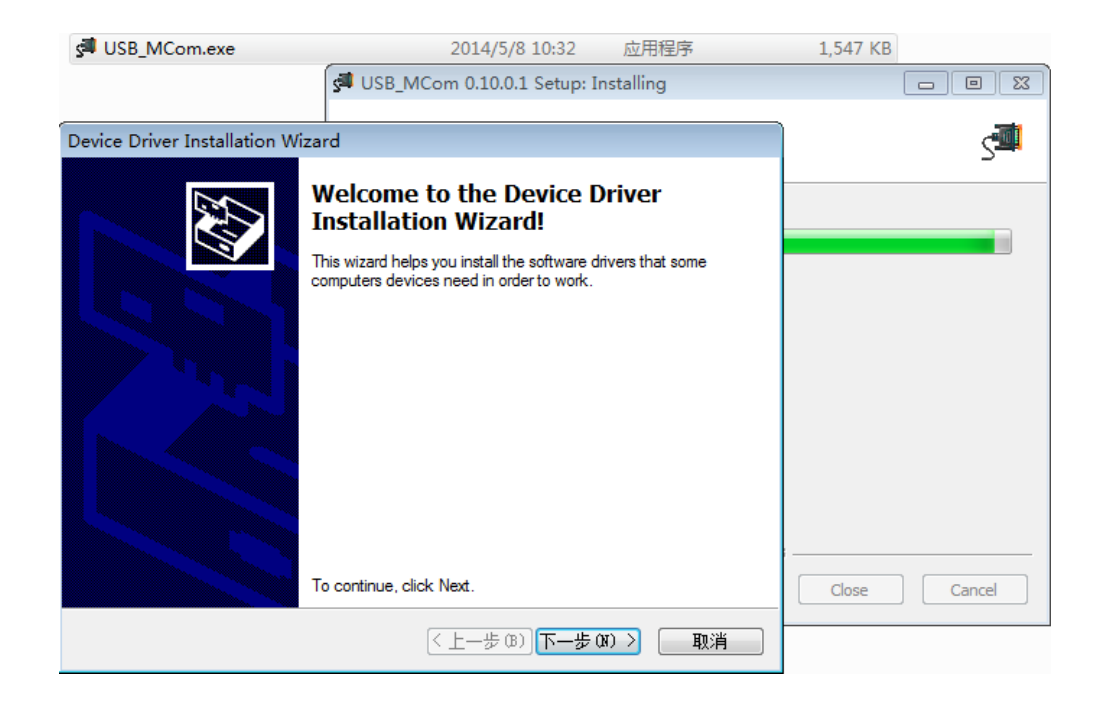

| ST USB_MCom.exe                 | 2014/5/8                                                                                                    | 10:32                        | 立用程序   | 1,547 KB |        |
|---------------------------------|----------------------------------------------------------------------------------------------------|------------------------------|--------|----------|--------|
|                                 | JUSB_MCom 0.10.0.1                                                                                               | Setup: Insta                 | alling |          |        |
| Davies Drives Installation Wie  |                                                                                                    |                              |        |          |        |
| Device Driver Installation Wiza | ard                                                                                                    |                              |        |          | S      |
|                                 | Completing the De<br>Installation Wizard                                                                         | vice Driv<br>I               | ver    |          |        |
|                                 | The drivers were successfully installed on this computer.                                                        |                              |        |          |        |
|                                 | You can now connect your device to this computer. If your device came with instructions, please read them first. |                              |        |          |        |
|                                 | Driver Name                                                                                                    | Status                       |        |          |        |
|                                 | <ul> <li>FTDI CDM Driver Packa</li> <li>FTDI CDM Driver Packa</li> </ul>                                         | Ready to use<br>Ready to use | )      | Close    | Cancel |
|                                 | <上−歩(₿)                                                                                                    | 完成                           |        |          |        |

CNV-DMXR Tool User Manual

Version 3.0

### User Interface

#### **Port Selection**

The CNV-DMXR Tool will automatically detect if a UT890 is connected to the PC via USB on program startup. The port being used will be displayed in the upper right corner. If no port is shown, see the Troubleshooting section below. The port selection portion can be seen in Figure 2 below.

| CNV-DMXR Tool V3.0.0.2                                                                                    |                                                                | <b>X</b>                                                                       |
|----------------------------------------------------------------------------------------------------|----------------------------------------------------------------|--------------------------------------------------------------------------------|
| CNV-DMX                                                                                                   | INVENTRONICS<br>Port COM5 、中文                                  |                                                                                |
| Dimming Curve<br><ul> <li>Linear Curve</li> <li>Logarithmic Curve</li> </ul> Read Settings Write Settings | Power On Level<br>Enable 255  Loss of Data Level<br>Enable 255 | DMX512 Address          1       Read Address         0x001       Write Address |
| Dimming Value Test<br>—<br>Press F1 for help                                                              |                                                                | 255 Dimming Copyright(c) Inventronics,Inc.                                     |

Figure 2: Port Selection

CNV-DMXR Tool User Manual

Version 3.0

#### Indicator Box

The indicator will either show as "Red" or "Green." "Red" means that a read or write was not successful, and "Green" indicates a successful read or write. When the software is opened, the indicator box will show as "Green."

The indicator box can be seen highlighted in Figure 3.

| CNV-DMXR Tool V3.0.0.2                                      | _                              | X                              |
|-------------------------------------------------------------|--------------------------------|--------------------------------|
| CNV-DMX                                                     | INVENTR③NICS<br>Port COM5 • 中文 |                                |
| Dimming Curve                                               | Power On Level                 | DMX512 Address                 |
| <ul> <li>Linear Curve</li> <li>Logarithmic Curve</li> </ul> | Enable 255                     | 1 Read Address                 |
|                                                             | Loss of Data Level             | 0x001                          |
| Read Settings Write Settings                                | Enable 255                     | Write Address                  |
| Dimming Value Test                                          |                                |                                |
| $\Theta$                                                    |                                | Dimming                        |
| Press F1 for help                                           |                                | Copyright(c) Inventronics,Inc. |

Figure 3: Indicator Box

CNV-DMXR Tool User Manual

Version 3.0

#### DMX512 Address

To view the current programmed address of the CNV-DMXR, press the "Read Address" button. If the read address function is successful, the indicator will turn green, and the address will change. The default address of the CNV-DMXR is "2."

To write a new address to the CNV-DMXR, type in the desired address in the text box, and click "Write Address." DMX address must be in the range of 1 to 512.

The DMX512 Address programming box can be seen below in Figure 4.

| CNV-DMXR Tool V3.0.0.2                                                                                    | _                                                                                                | X                                                                              |
|----------------------------------------------------------------------------------------------------|--------------------------------------------------------------------------------------------------|--------------------------------------------------------------------------------|
| CNV-DMX                                                                                                   | INVENTR③NICS<br>Port COM5 • 中文                                                                   |                                                                                |
| Dimming Curve<br><ul> <li>Linear Curve</li> <li>Logarithmic Curve</li> </ul> Read Settings Write Settings | Power On Level<br>Enable 255<br>Loss of Data Level<br>Enable 255<br>Enable 255<br>Power On Level | DMX512 Address          1       Read Address         0x001       Write Address |
| Dimming Value Test<br>—<br>Press F1 for help                                                              |                                                                                                  | Dimming Copyright(c) Inventronics,Inc.                                         |

Figure 4: DMX512 Address programming section

CNV-DMXR Tool User Manual

Version 3.0

#### Parameters Setting

(1) The CNV-DMXR allows for 2 different dimming curves to be selected. These dimming curves are "Linear" and "Logarithmic." Only one dimming curve can be selected at a time. The default dimming curve is "Linear."

(2)  $\checkmark$  After an external power cycle, the CNV-DMXR shall activate the power on level (range of validity : 0 - 255), if the Power On Level function is enabled. If it is not set, the default level is 0.

(3) When encountering a loss of data condition, the CNV-DMXR shall remain in an operating condition for at least 60 seconds, awaiting resumption of the DMX512 signal, after that, if devices are still in the loss signal condition, then activate the loss of data level (range of validity : 0 - 255), if the Loss of Data Level function is enabled. If it is not set, the CNV-DMXR remain in the previous level.

To view the current parameters settings, click on "Read Settings." To change the parameters settings, select the desired parameters, and then click "Write Settings." A successful read or write to the parameters settings will result in a green light. If an issue is present, the indicator box will show red. The dimming curve section can be seen in Figure 5 below.

| CNV-DMXR Tool V3.0.0.2                                      | _                              | X                              |
|-------------------------------------------------------------|--------------------------------|--------------------------------|
| CNV-DMX                                                     | INVENTR③NICS<br>Port COM5 • 中文 |                                |
| Dimming Curve                                               | Power On Level                 | DMX512 Address                 |
| <ul> <li>Linear Curve</li> <li>Logarithmic Curve</li> </ul> | Enable 255                     | 1 🚊 Read Address               |
|                                                             | Loss of Data Level             | 0x001                          |
| Read Settings Write Settings                                | Enable 255                     | Write Address                  |
| Dimming Value Test                                          |                                |                                |
| $\Theta$                                                    |                                | • 255 Dimming                  |
| Press F1 for help                                           |                                | Copyright(c) Inventronics,Inc. |

Figure 5: Dimming Curve section

CNV-DMXR Tool User Manual

Version 3.0

#### **Dimming Value Test**

The dimming value test allows for quick testing of DMX networks. To use this function, put the desired test address in the address box, and then select the desired dimming value. To send the dimming value, click on the "Dimming" button. The "Dimming Value Test" function is meant for troubleshooting and development. Inventronics also recommends testing with a standard DMX controller, as the CNV-DMXR tool only broadcast one command at a time, while standard DMX controllers are constantly broadcasting data. The Dimming Value Test box can be seen in Figure 6 below.

| CNV-DMXR Tool V3.0.0.2                                                                                             | _                                                       | X                                                                              |
|----------------------------------------------------------------------------------------------------|---------------------------------------------------------|--------------------------------------------------------------------------------|
| CNV-DMX                                                                                                    | INVENTR③NICS<br>Port COM5 • 中文                          |                                                                                |
| Dimming Curve<br><ul> <li>Linear Curve</li> <li>Logarithmic Curve</li> </ul> <li>Read Settings Write Settings</li> | Power On Level Enable 255 Loss of Data Level Enable 255 | DMX512 Address          1       Read Address         0x001       Write Address |
| Dimming Value Test<br>-<br>Press F1 for help                                                                       |                                                         | Dimming Copyright(c) Inventronics,Inc.                                         |

Figure 6: Dimming Value Test

Specifications are subject to changes without notice.

CNV-DMXR Tool User Manual

Version 3.0

### Troubleshooting

#### No Port Shown

If no port is shown, the UT890 has not been detected. Follow the steps listed below:

- Exit the CNV-DMXR Software
- Check the USB connection from the PC to the UT890
- If no port is still detected after the software is restarted and connections are checked, ensure that the UT890 device driver has installed correctly.

#### **Programming Error**

If the programming is successful, the indicator box will change to green. If there is an issue, it will turn red. If programming is not successful, check the following

- Connection between CNV-DMXR and the UT890 (See Figure 1)
- Ensure that the CNV-DMXR is powered (12VDC, 200mA max)
- Check that the port field is populated

CNV-DMXR Tool User Manual

Version 3.0

### Shortcut operation

To simplify the operation, CNV-DMXR tool provides several shortcuts. Press the "Alt" key to give a prompt.

- Read Address is R;
- Write Address is W;
- Dimming is D;
- Press F1 can read manual

| CNV-DMXR Tool V3.0.0.2                                      |                                | X                              |  |  |  |
|-------------------------------------------------------------|--------------------------------|--------------------------------|--|--|--|
| CNV-DM)                                                     | INVENTRONICS<br>Port COM5 • 中文 |                                |  |  |  |
| Dimming Curve                                               | Power On Level                 | DMX512 Address                 |  |  |  |
| <ul> <li>Linear Curve</li> <li>Logarithmic Curve</li> </ul> | Enable 255                     | 1 Read Address                 |  |  |  |
|                                                             | Loss of Data Level             | 0x00                           |  |  |  |
| Read Settings Write Settings                                | Enable 255                     | <u>W</u> rite Address          |  |  |  |
| Dimming Value Test                                          |                                |                                |  |  |  |
| Θ                                                           |                                | • 255 - Dimming                |  |  |  |
| Press F1 for help                                           |                                | Copyright(c) Inventronics,Inc. |  |  |  |